# **EXTOURNE D'ECRITURES**

### **Préambule**

Permet l'extourne de l'écriture sélectionnée (et de celles qui font partie du même chrono).

Au menu de LOUMA, cliquez sur « Ecritures » puis « Modification ».

## **Procédure**

Renseignez « **Journal** » et « **Période** » (qui, par défaut, contiennent le dernier journal utilisé, et la dernière période travaillée). Consécutivement, les écritures déjà saisies sont affichées.

Sélectionnez l'écriture à extourner, puis cliquez sur le bouton K Modifier

Avant, les écritures d'une facture non parvenue au 30/08/2018

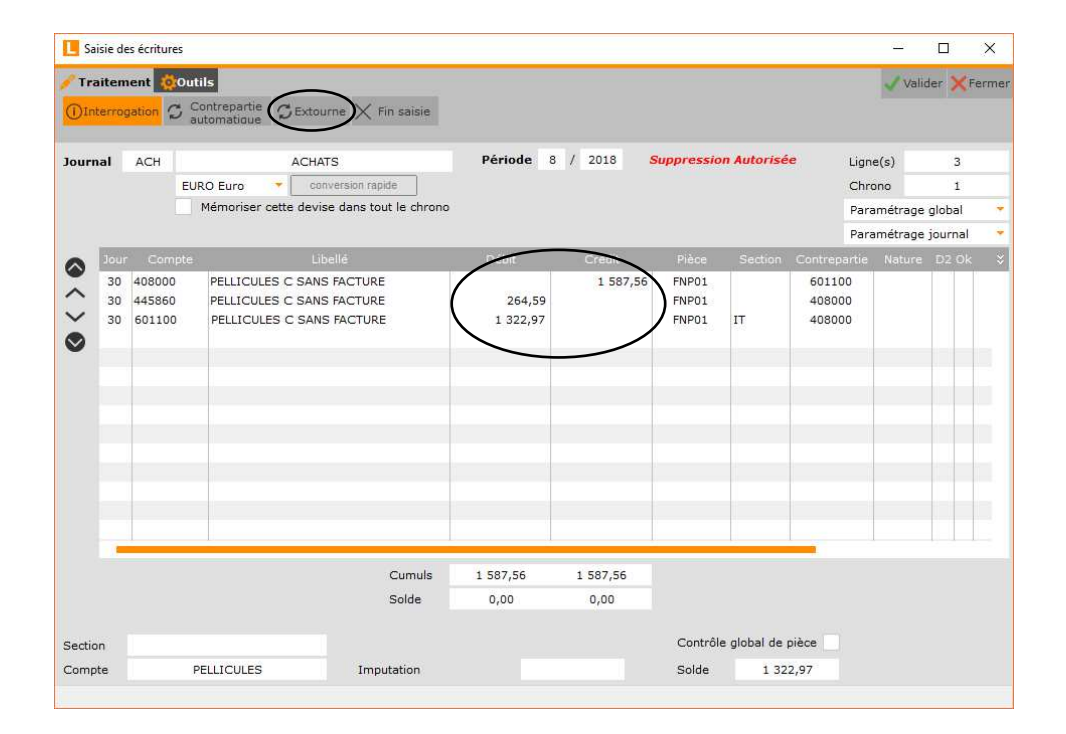

Cliquez sur le bouton « **Outils** » puis sur « **Extourne** », et finalisez le traitement en répondant à la question « **Cette** fonction extourne la totalité de l'écriture, Confirmez-vous votre choix ? ».

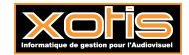

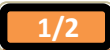

### Paramètres

| Sairie d          | er écriturer                |                                                       |                                        |              |                       |                         |                                         |                                                         | <u>811</u> 9 |         | ×     |  |
|-------------------|-----------------------------|-------------------------------------------------------|----------------------------------------|--------------|-----------------------|-------------------------|-----------------------------------------|---------------------------------------------------------|--------------|---------|-------|--|
|                   | nent 😳 Or                   | utils<br>fier dates Supprim                           | ner ligne 🝵 Tout supprir               | mer Q Aperçu | 🔒 Imprimer 🛛          | *Modifier               |                                         |                                                         | 🗸 Valic      | ler 🗙 F | ermer |  |
| Journal           | ACH                         | ACH<br>URO Euro 🔹 💽 🕬                                 | Période                                | / 2018       | Suppression Autorisée |                         |                                         | Ligne(s)<br>Chrono<br>Paramétrage gl/<br>Paramétrage io |              | •       |       |  |
| 00                | r Compte                    | e i                                                   | Libellé                                | Débit        | Crédit                | Pièce                   | Section                                 | Contrepa                                                | rtie Nature  | D2 Ok   | ÷     |  |
|                   | 408000<br>445860<br>601100  | PELLICULES C SA<br>PELLICULES C SA<br>PELLICULES C SA | NS FACTURE<br>NS FACTURE<br>NS FACTURE | 1 587,56     | 264,59<br>1 322,97    | FNP01<br>FNP01<br>FNP01 | IT                                      | 601100<br>408000<br>408000                              |              |         |       |  |
|                   |                             |                                                       | Cumula                                 | 1 587 56     | 1 587 56              |                         |                                         |                                                         |              |         |       |  |
|                   |                             |                                                       | Solde                                  | 0,00         | 0,00                  |                         |                                         |                                                         |              |         |       |  |
| Section<br>Compte | ection<br>compte PELLICULES |                                                       | Imputation                             |              |                       |                         | Contrôle global de pièce Solde 1 322,97 |                                                         |              |         |       |  |

Cliquez sur le bouton **« Traitement »** puis sur le bouton **« Modifier dates** », et finalisez le traitement en répondant à la question **« Confirmez-vous le changement de période ? »**.

Modifiez « Période » et « Jour ».

| Fraitement       © Outlist                                                                                                    | L Sa              | isie de        | s écriture        |               |                  |                          |             |          |                          |                       |            | <u>10</u> 9        |           | ×     |
|----------------------------------------------------------------------------------------------------|-------------------|----------------|-------------------|---------------|------------------|--------------------------|-------------|----------|--------------------------|-----------------------|------------|--------------------|-----------|-------|
| Nouveau       Modifier dates       Supprimer ligne       Tout supprimer       Apercul       Imprimer       Modifier         Journal       ACH       ACHATS       Période       9       2018       Suppression Autorisée       Ligne(s)       3         EURO Euro       conversion rapide       Chrono       1       Paramétrage global       Paramétrage global       <                                                                                              | / Tra             | aitem          | ent 🔯 (           | Dutils        |                  | -                        | 0           | 0.       |                          |                       |            | 🗸 Val              | ider 🗙 F  | ermer |
| Journal       ACH       ACHATS       Période       9       2018       Suppression Autorisée       Ligne(s)       3         EURO Euro       conversion rigide       Mémoriser cette devise dans tout le chrono       1       Paramétrage global       Paramétrage global                                                                 | TNC               | uvea           | u 🔝 Mod           | inter dates a | Supprimer ligne  | Iout supprim             | er 🔍 Aperçu | Imprimer | Modifier                 |                       |            |                    |           |       |
| EURO Euro         conversion rapide         Chrono         1           Mémoriser cette devise dans tout le chrono         Paramétrage global         Paramétrage global         Par | Journal           |                | ACH ACHA          |               |                  | S Période 9 / 2018 S     |             |          | Suppressi                | Suppression Autorisée |            |                    | igne(s) 3 |       |
| Mémoriser cette devise dans tout le chrono       Paramétrage global       Paramétrage global         Is 408000       PELLICULES C SANS FACTURE       1 587,56       264,59       FNP01       408000       I         Is 601100       PELLICULES C SANS FACTURE       1 587,56       1 52,97       FNP01       408000       I       I         Is 601100       PELLICULES C SANS FACTURE       1 587,56       1 52,97       FNP01       408000       I       I       I         Is 601100       PELLICULES C SANS FACTURE       1 587,56       1 587,56       1 587,56       I       I                                                                                                    |                   |                | EURO Euro 👻 con   |               |                  | n rapide                 |             |          |                          |                       |            |                    | 1         |       |
| Paramétrage journal         Peramétrage journal           Image: Section Contrepartie Nature D2 Ok         Image: Section Contrepartie Nature D2 Ok           Image: Section Contrepartie Nature D2 Ok         Image: Section Contrepartie Nature D2 Ok           Image: Section Contrepartie Nature D2 Ok         Image: Section Contrepartie Nature D2 Ok           Image: Section Contrepartie Nature D2 Ok         Image: Section Contrepartie Nature D2 Ok           Image: Section Contrepartie Nature D2 Ok         Image: Section Contrepartie Nature D2 Ok           Image: Section Contrepartie Nature D2 Ok         Image: Section Contrepartie Nature D2 Ok           Image: Section Contrepartie Nature D2 Ok         Image: Section Contrepartie Nature D2 Ok           Image: Section Contrepartie Nature D2 Ok         Image: Section Contrepartie Nature D2 Ok           Image: Section Contrepartie Nature D2 Ok         Image: Section Contrepartie Nature D2 Ok           Image: Section Contrepartie Nature D2 Ok         Image: Section Contrepartie Nature D2 Ok           Image: Section Table         Image: Section Contrepartie Nature D2 Ok                                                                                                    |                   |                | Mémoriser cette d |               |                  | vise dans tout le chrono |             |          |                          |                       |            | Paramétrage global |           | *     |
| Jour         Compte         Libelé         Orébit         Crédit         Prèce         Section         Contrepartie         Nature         D2 0k         X           15         400000         PELLICULES C SANS FACTURE         1 587,56         264,59         FNP01         408000         -         -         -         -         -         -         -         -         -         -         -         -         -         -         -         -         -         -         -         -         -         -         -         -         -         -         -         -         -         -         -         -         -         -         -         -         -         -         -         -         -         -         -         -         -         -         -         -         -         -         -         -         -         -         -         -         -         -         -         -         -         -         -         -         -         -         -         -         -         -         -         -         -         -         -         -         -         -         -         -         -         -                                                                                                    |                   |                |                   | C.0***        |                  |                          |             |          |                          | P                     | aramétrage | a journal          | -         |       |
| 15       400000       PELLICULES C SANS FACTURE       1 587,56       264,59       PHP01       408000         15       601100       PELLICULES C SANS FACTURE       1 322,97       PHP01       IT       408000         15       601100       PELLICULES C SANS FACTURE       1 322,97       PHP01       IT       408000         15       601100       PELLICULES C SANS FACTURE       1 322,97       PHP01       IT       408000         15       601100       PELLICULES C SANS FACTURE       1 322,97       PHP01       IT       408000         15       601100       PELLICULES C SANS FACTURE       1 322,97       PHP01       IT       408000         15       601100       PELLICULES C SANS FACTURE       1 322,97       PHP01       IT       408000         16       1 587,56       1 587,56       1 587,56       1 587,56       1 587,56       1 587,56         Solde       0,00       0,00       0,00       0,00       0,00       1 1 1 1 1 1 1 1 1 1 1 1 1 1 1 1 1 1 1                                                                                                    |                   | Jour           | Comp              | te            | Libellé          |                          | Débit       | Crédit   | Pièce                    | Section (             | Contrepart | ie Nature          | D2 Ok     | ×     |
| List Food         PELLICULES C SANS FACTURE         1 322,97         FNP01         IT         408000           It         5 60100         PELLICULES C SANS FACTURE         1 322,97         FNP01         IT         408000           It         5 60100         PELLICULES C SANS FACTURE         1 322,97         FNP01         IT         408000           It         5 60100         PELLICULES C SANS FACTURE         1 322,97         FNP01         IT         408000           It         5 60100         PELLICULES C SANS FACTURE         1 322,97         FNP01         IT         408000           It         5 60100         PELLICULES C SANS FACTURE         1 587,56         1 587,56         1 587,56           Solde         0,00         0,00         0,00         0,00         1 1 1 1 1 1 1 1 1 1 1 1 1 1 1 1 1 1 1                                                                                                    | ~                 | 15             | 408000            | PELLICU       | ILES C SANS FACT |                          | 1 587,56    | 264      | FNP01                    |                       | 601100     |                    |           |       |
| Cumuls         1 587,56         1 587,56           Solde         0,00         0,00                                                                                                    | $\sim$            | 15             | 601100            | PELLICU       | ILES C SANS FACT | TURE                     |             | 1 322    | 2,97 FNP01               | IT                    | 408000     |                    |           |       |
| Cumuls         1 587,56         1 587,56           Solde         0,00         0,00                                                                                                    | $\odot$           |                |                   |               |                  |                          | < l>        |          |                          |                       |            |                    |           |       |
| Cumuls         1 587,56         1 587,56           Solde         0,00         0,00                                                                                                    |                   |                |                   |               |                  |                          | ~           |          |                          |                       |            |                    |           |       |
| Cumuls         1 587,56         1 587,56           Solde         0,00         0,00                                                                                                    |                   |                |                   |               |                  |                          |             |          |                          |                       |            |                    |           |       |
| Cumuls         1 587,56         1 587,56           Solde         0,00         0,00                                                                                                    |                   |                |                   |               |                  |                          |             |          |                          |                       |            |                    |           |       |
| Cumuls         1 587,56         1 587,56           Solde         0,00         0,00                                                                                                    |                   |                |                   |               |                  |                          |             |          |                          |                       |            |                    |           |       |
| Cumuls     1 587,56     1 587,56       Solde     0,00     0,00                                                                                                    |                   |                |                   |               |                  |                          |             |          |                          |                       |            |                    |           |       |
| Cumuls     1 587,56     1 587,56       Solde     0,00     0,00                                                                                                    |                   |                |                   |               |                  |                          |             |          |                          |                       |            |                    |           |       |
| Cumuls     1 587,56       Solde     0,00       Section     Italie       Contrôle global de pièce                                                                                                    |                   |                |                   |               |                  |                          |             |          |                          |                       |            |                    |           |       |
| Cumuls         1 587,56         1 587,56           Solde         0,00         0,00                                                                                                    |                   | -              |                   |               |                  |                          |             | -        |                          |                       |            |                    | U U I     |       |
| Solde 0,00 0,00 Section Italie Contrôle global de pièce                                                                                                    |                   |                |                   |               |                  | Cumuls                   | 1 587,56    | 1 587,56 |                          |                       |            |                    |           |       |
| Section Italie Contrôle global de pièce                                                                                                    |                   |                |                   |               |                  | Solde                    | 0,00        | 0,00     |                          |                       |            |                    |           |       |
| Section Italie Contrôle global de pièce                                                                                                    |                   |                |                   |               |                  |                          |             |          |                          |                       |            |                    |           |       |
|                                                                                                    | Sectio            | Section Italie |                   |               |                  |                          |             | Contró   | Contröle global de pièce |                       |            |                    |           |       |
| Compte PELLICULES Imputation Solde 1322,97                                                                                                    | Compte PELLICULES |                |                   | s             | Imputation       |                          |             | Solde    | 1 322,                   | 97                    |            |                    |           |       |

# Après, les écritures extournées de la facture non parvenue au 15/09/2018

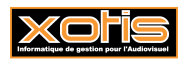

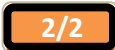